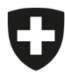

Schweizerische Eidgenossenschaft Confédération suisse Confederazione Svizzera Confederaziun svizra Eidgenössisches Departement des Innern EDI

Bundesamt für Lebensmittelsicherheit und Veterinärwesen BLV Informatik und Logistik

## **Anleitung Erstanmeldung Betrieb**

eCert

Damit die Erstanmeldung erfolgen kann, muss der Benutzer vorgängig in eCert registriert worden sein und ein Token per E-Mail erhalten haben. Das Token ist ein vom System generierter Identifikationsschlüssel, bestehend aus Zahlen, Buchstaben und Zeichen. Der Schlüssel muss beim ersten Login eingegeben werden. Das Token ist, nachdem es ausgestellt wurde 48 Stunden gültig.

Die Registrierung der Hauptbenutzer des Betriebes erfolgt durch die zuständige Vollzugsstelle. Die Registrierung weiterer Betriebsbenutzer erfolgt durch den Hauptbenutzer des Betriebes oder einen weiteren Betriebsbenutzer mit den entsprechenden Berechtigungen.

Sofern noch kein Registrierungstoken vorhanden ist, muss vor der Erstanmeldung mit der zuständigen Stelle (zuständige Vollzugsstelle oder Betriebshauptbenutzer) Kontakt aufgenommen werden.

|                                                                                                    | <ul> <li>Navigieren Sie auf <u>www.ecert.admin.ch</u> und wählen Sie die Login Methode "CH Login":</li> <li>CH-Login</li> </ul>                                                                                                    |
|----------------------------------------------------------------------------------------------------|----------------------------------------------------------------------------------------------------|
| Geben Sie Ihr E-Mail ein, um fortzufahren                                                                                                    | Sofern noch kein CH-Login besteht, muss ein neuer Account angelegt werden ( <u>CH-LOGIN Kurzanleitung Registrierung</u> ). Für den Account muss ein zweiter Faktor definiert werden (Authenticator App oder mTAN). Dazu müssen vorgängig auch die Sicherheitsfragen beantwortet werden.                                                                                                    |
| Noch keinen Account?                                                                                                    | Wenn für eine andere Applikation der Bundesverwaltung bereits ein CH-Login angelegt<br>wurde, kann dies auch für das Login in eCert verwendet werden. Hierbei ist zu beachten,<br>dass für eCert die Zwei-Faktor-Authentifizierung (2FA) obligatorisch ist. Sofern ein<br>bestehendes CH-Login bisher für eine Anwendung ohne 2FA genutzt wurde, muss beim<br>Login in eCert ein zweiter Faktor definiert werden. |
|                                                                                                    | Loggen Sie sich ein.                                                                                                    |
| (Val) answer (Chasa (Chasa (Ch | • Geben Sie das Token ein, welches Sie per E-Mail erhalten haben und speichern Sie.                                                                                                    |
| Token verifizieren suskatum synkatum synkatum                                                                                                    | • Sofern das Token nicht mehr gültig ist, fordern Sie über die entsprechende Schaltfläche ein neues Token an und geben Sie es ein.                                                                                                    |
| Tokes *                                                                                                    |                                                                                                    |

| entropy of the second second sec                                                                                                    | Sofern Sie der Hauptbenutzer eines Betriebes sind, gelangen Sie bei der Erstanmeldung<br>zwecks Vervollständigung als erstes auf das Betriebsprofil. |
|----------------------------------------------------------------------------------------------------|----------------------------------------------------------------------------------------------------|
| Nume         Nume           Rate         Rate           State         Rate           State         Rate           State         Rate           State         Rate           State         Rate           State         Rate           State         Rate           State         Rate           State         Rate           State         Rate                                                                                                    | <ul> <li>Sie können die Angaben manuell ausfüllen oder über die BUR-Web-Suche über Ihre<br/>BUR / UID ermitteln.</li> </ul>                          |
| Profil vervollständigen       vervollständigen         Lens konsidnen (2) 12.222 (0.91)7       ************************************                                                                                                    | Als nächstes gelangen Sie auf Ihr Benutzerprofil. Vervollständigen Sie dieses.                                                                       |
| Schweizerische Eidgenossenschaft<br>Confederation suisze<br>Confederation Svizzra<br>Confederation Svizzra<br>Confederatio | Falls vorhanden, akzeptieren Sie die Nutzungsbedingungen und klicken Sie auf "Weiter".                                                               |

| Solveranto de Operantemente<br>Cardinationa sur constante Solvera<br>Cardinationa sur constante<br>Cardinationa sur constante<br>Cardinationa sur constante constante<br>Cardinationa sur constante constante constante<br>Cardinationa sur constante constante constante constante<br>Cardinationa sur constante constante constante constante<br>Cardinationa sur constante constante constante constante<br>Cardinationa sur constante constante constante constante<br>Cardinationa sur constante constante constante constante<br>Cardinationa sur constante constante constante constante<br>Cardinationa sur constante constante constante constante constante<br>Cardinationa sur constante constante constante constante constante constante<br>Cardinationa sur constante constante co |            |               | 1329685 Mein Profil Informs | dionen De               |
|----------------------------------------------------------------------------------------------------|------------|---------------|-----------------------------|-------------------------|
| artseite Ausfuhrbescheinigung 🗸 Betriebsverwaltung 🗸                                                                                                    |            |               |                             |                         |
| Startseite                                                                                                    |            |               |                             |                         |
| Aufgabenliste (Ausfuhrbescheinigungen)                                                                                                    |            |               |                             |                         |
| 10 V Ergebnisse pro Seite                                                                                                    |            |               |                             | « < > »                 |
| Aufgabendatum ↓F Zertifikatsnummer ↑↓                                                                                                    | Produkt †↓ | Drittstaat 1  | Information 1               | Aktionen                |
|                                                                                                    |            |               | Ke                          | ine Ergebnisse gefunden |
| Aufgabenliste (Benutzerverwaltung)                                                                                                    |            |               |                             | «c < > >>               |
| Aufgabendatum ↑↓                                                                                                    |            | Information 1 |                             | Aktionen                |
|                                                                                                    |            |               |                             |                         |

• Sie gelangen auf die Startseite von eCert und können nun mit der Arbeit in der Anwendung starten.